# **Programming Guide**

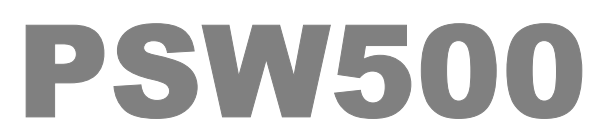

V 2.01, November 17<sup>TH</sup> 2004

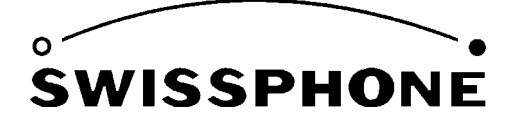

Swissphone Telecom AG, Fälmisstrasse 21 8833 Samstagern, Switzerland

Art. No.0343286

# CONTENTS

| 1.1                                                              | Programming set                                                                                                    | . 4                                                                                                    |
|------------------------------------------------------------------|----------------------------------------------------------------------------------------------------|----------------------------------------------------------------------------------------------------|
| 1.2                                                              | Program architecture                                                                                                    | . 5                                                                                                    |
| 1.3                                                              | PC system requirements                                                                                                    | . 6                                                                                                    |
| 1.4                                                              | Programming hints                                                                                                    | . 6                                                                                                    |
| 1.5                                                              | Installing the software                                                                                                    | . 6                                                                                                    |
| 2                                                                | PROGRAMMING PARAMETERS                                                                                                    | 7                                                                                                    |
| 2.1                                                              | Menu bar                                                                                                    | . 7                                                                                                    |
| 2.                                                               | 1.1 File                                                                                                    | . 8                                                                                                    |
| <u>2.</u>                                                        | <u>1.2</u> <u>Settings</u>                                                                                                    | . 8                                                                                                    |
| <u>2.</u>                                                        | <u>1.3</u> Info                                                                                                    | . 8                                                                                                    |
| 2.2                                                              | Toolbar                                                                                                    | . 8                                                                                                    |
|                                                                  |                                                                                                    |                                                                                                    |
| 3                                                                | PROGRAMMING WINDOWS                                                                                                    | 8                                                                                                    |
|                                                                  |                                                                                                    |                                                                                                    |
| 4                                                                | HARDWARE                                                                                                    | 9                                                                                                    |
|                                                                  |                                                                                                    |                                                                                                    |
| 5                                                                | SYSTEM1                                                                                                    | 0                                                                                                    |
| 5<br>6                                                           | SYSTEM1<br>ADDRESS                                                                                                    | 0                                                                                                    |
| 5<br>6<br>6.1                                                    | SYSTEM1<br>ADDRESS                                                                                                    | 0<br>2                                                                                                    |
| 5<br>6<br>6.1<br>6.2                                             | SYSTEM                                                                                                    | 10<br>12<br>112                                                                                                    |
| 5<br>6<br>6.1<br>6.2<br>6.3                                      | SYSTEM                                                                                                    | <b>0</b><br>  <b>2</b><br> 12<br> 13                                                                                                    |
| 5<br>6<br>6.1<br>6.2<br>6.3<br>6.4                               | SYSTEM                                                                                                    | 0 2 2 12 13 13 13                                                                                                    |
| 5<br>6.1<br>6.2<br>6.3<br>6.4<br>6.5                             | SYSTEM       1         ADDRESS       1         En       1         RIC       1         Type       1         Arrow       1         Br - reserved for future applications       1                                                                                                    | 0 2 2 12 13 13 13 13                                                                                                    |
| 5<br>6.1<br>6.2<br>6.3<br>6.4<br>6.5<br>6.6                      | SYSTEM       1         ADDRESS       1         En       1         RIC       1         Type       1         Arrow       1         Br - reserved for future applications       1         Sw - reserved for future applications       1                                                                                                    | <b>0</b><br>  <b>2</b><br>12<br>13<br>13<br>13<br>13                                                                                                    |
| 5<br>6.1<br>6.2<br>6.3<br>6.4<br>6.5<br>6.6<br>6.7               | SYSTEM       1         ADDRESS       1         En       1         RIC       1         Type       1         Arrow       1         Br - reserved for future applications.       1         Sw - reserved for future applications       1         Ch reception in charger       1                                                                 | <ul> <li><b>0</b></li> <li><b>2</b></li> <li><b>12</b></li> <li><b>13</b></li> <li><b>13</b></li> <li><b>13</b></li> <li><b>14</b></li> </ul>                    |
| 5<br>6.1<br>6.2<br>6.3<br>6.4<br>6.5<br>6.6<br>6.7<br>6.8        | SYSTEM       1         ADDRESS       1         En       1         RIC       1         Type       1         Arrow       1         Br - reserved for future applications       1         Sw - reserved for future applications       1         Ch reception in charger       1         Preset message       1                                   | <ul> <li><b>0</b></li> <li><b>2</b></li> <li><b>12</b></li> <li><b>13</b></li> <li><b>13</b></li> <li><b>13</b></li> <li><b>14</b></li> <li><b>14</b></li> </ul> |
| 5<br>6.1<br>6.2<br>6.3<br>6.4<br>6.5<br>6.6<br>6.7<br>6.8<br>6.9 | SYSTEM       1         ADDRESS       1         En       1         RIC       1         Type       1         Arrow       1         Br - reserved for future applications       1         Sw - reserved for future applications       1         Ch reception in charger       1         Preset message       1         AM alarm sequence       1 | <b>0 2 12 13 13 13 13 14 14 14</b>                                                                                                    |

| 6.11 | Repetition15                                           |
|------|--------------------------------------------------------|
| 6.12 | SA audio response                                      |
| 6.13 | SA LG audio response charger unit16                    |
| 6.14 | Priority                                               |
| 7    | LEXICA17                                               |
| 7.1  | Conversion and progress of a message through the DV500 |
| 7.2  | OKI lexicon                                            |
| 7.3  | User lexicon                                           |
| 7.4  | Exception lexicon (A-B lexicon)19                      |
| 7.5  | Explanation of the individual buttons19                |
| 8    | SERVICING20                                            |
| 9    | FILE INFORMATION23                                     |
| 10   | PGM 300/429 SPECIFICATIONS24                           |
| 11   | VIEW OF THE PGM 300/42924                              |

## 1. General comment

With this programming and servicing device you can read and programme the DV500 family of pagers. These options are summarised in a programming set.

#### 1.1 Programming set

This set is available as SWISSPHONE - Art. No. 0951 461.

| PROGR. SET for DV500                 | SW Art. No. 0951 461 |
|--------------------------------------|----------------------|
| Set comprises: Programmer PGM300/429 | SW Art. No. 0951 450 |
| RS232 Connecting cable               | SW Art. No. 0240 130 |
| DV500 Hurricane programming software | SW Art. No. 0991 865 |
| DV500 Programming instructions       | SW Art. No. 0343 285 |

What can be done with the programming set for the DV500:

- \* Read, change and programme DV500 functions
- \* Select software and hardware configurations
- \* Save device configurations and programming parameters to files
- \* Generate messages
- \* Test stored sound patterns and vocabulary

# 1.2 Program architecture

In order to run the program, you need to have installed the following components:

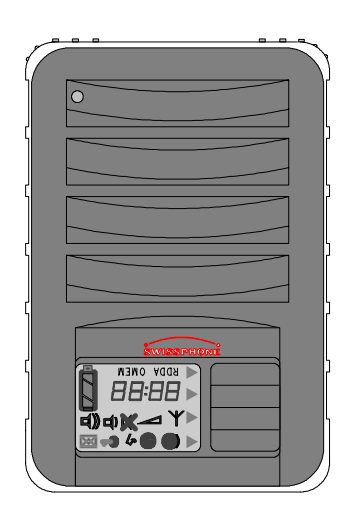

DV500 HURRICANE voice

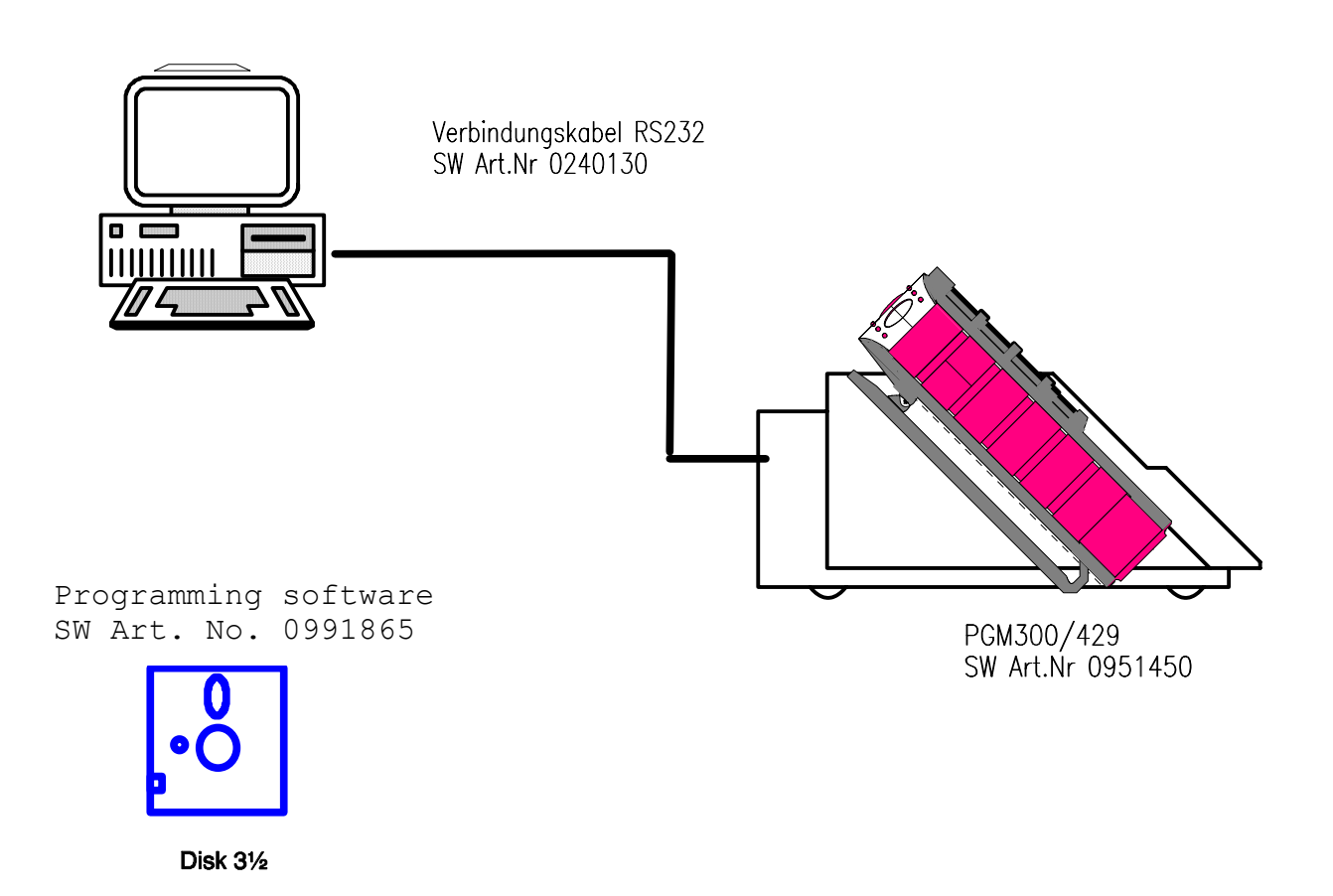

## 1.3 PC system requirements

- Pentium II 200MHz or higher
- 32 Mbyte RAM
- WIN95, WIN98, ME
- Mouse: recommended

## **1.4 Programming hints**

- The programming must take place with a current source appliaed to the DV500.
- Correctly programme the PC PORT used or set it with the programming software.

## 1.5 Installing the software

Copy the file PSW\_DV 500 to a new directory, e.g. called PSW\_DV500. Select the icon from the PSW\_DV 500.exe file and drag it to your Desktop (create a shortcut). Now you can start the software by double-clicking the file name or directly from the desktop.

Now you see the following screen displayed:

| Regramming Software DV500 Demo-version             |                      |
|----------------------------------------------------|----------------------|
| rie Settings Info                                  | ad and a file loaded |
|                                                    |                      |
| HF specification                                   | Identification       |
| Channel space 20 / 25 🔽 (kHz)                      | Controller Version   |
| HF Band UHF G/H 450470                             | Initial Version      |
|                                                    | Device number        |
| Reception frequency MHz                            | Order No.            |
| Language German male                               | Benair number        |
|                                                    |                      |
|                                                    | User information     |
|                                                    |                      |
| Hardware options                                   | Pager type           |
| Vibrator                                           | Tone only            |
|                                                    |                      |
| Nickel-metal hydrid                                |                      |
| C Nickel-cadmium                                   | 11500 mAh            |
|                                                    | Read page            |
| Hardware System Address Lexicon Handling File Info |                      |

The demonstration version permits you to view all the programming functions but you cannot programme the pager, store data on any medium or print with it. If you would like to start the programming version, click the button with the padlock symbol and the software generates a CODE from your computer.

| 🧱 License |      |      |      |      |   |          |        | × |
|-----------|------|------|------|------|---|----------|--------|---|
| Code:     | 0907 | 6A16 | 481D | 4267 | [ | â        | Unlock |   |
| Key:      |      |      |      | ]    |   | <u>Î</u> | Close  |   |

Transfer this code to the "Password request" form and communicate it to SWISS-PHONE. SWISSPHONE will let you have the password for your programming PC, which you then enter into the "Key" [*Schlüssel*] box. The software can now be used as a programming version.

Also, once you have done this, you can start up the programming version by doubleclicking on the file "PSW\_DV 500\_xx" or directly by double-clicking the shortcut on the Windows desktop.

Note: If you want to install on another computer, you will require a new password.

#### 2 Programming parameters

#### 2.1 Menu bar

The menu bar, contains 3 main menus with submenus as they are also called in Windows.

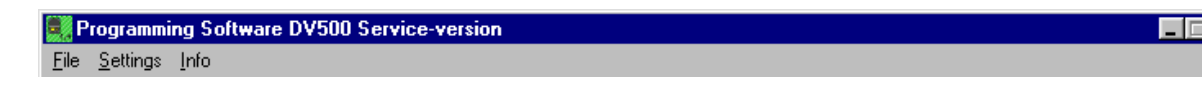

#### 2.1.1 File

| - <u>O</u> pen [Ö]                | Ctrl + O | Open file                          |
|-----------------------------------|----------|------------------------------------|
| - <u>S</u> ave                    | Ctrl + S | Save the programming in a file     |
| - Save as                         |          | Save the programming in a new file |
| <ul> <li>Printer setup</li> </ul> |          | Printer and port setup             |
| - <u>P</u> rint [D]               | Ctrl + P | Print the program                  |
| - Exit                            | Alt + X  | End the program                    |

The lower part shows the latest files used including the path. The files can be loaded directly from there.

## 2.1.2 Settings

- <u>C</u>OM Port
- <u>L</u>anguage [S]
- Default directory
- Change Licence

2.1.3 <u>I</u>nfo

Information on the manufacturer and version

choose any port from COM1 to COM4 choose between German [D] and English

## 2.2 Toolbar

| Image: Sync in the loaded     Image: Sync in the loaded |  |
|---------------------------------------------------------|--|
|---------------------------------------------------------|--|

The 4 symbols on the toolbar represent the following functions:

| •  |  |
|----|--|
| •= |  |

| - Read data | As function Ctrl + R |
|-------------|----------------------|
| - Save file | As function Ctrl + S |
| - Open file | As function Ctrl + O |

- Print file As function Ctrl + P
- 3 Programming windows

The programming software offers 7 programming windows: hardware, system, addresses, lexica, operation, file information and servicing (only in the case of service software)

#### 4 Hardware

| 🧱 Programn                   | ning Software DV                                             | 500                        |                          |                          |            |
|------------------------------|--------------------------------------------------------------|----------------------------|--------------------------|--------------------------|------------|
| <u>File</u> <u>S</u> ettings | s <u>I</u> nfo                                               |                            |                          |                          |            |
| <u>+</u>                     | <u> </u>                                                     | Reset Sync Com 1; 38       | 400 Baud C:\Progsoft\PS\ | %500\Programming USA.500 |            |
|                              |                                                              |                            |                          |                          |            |
|                              | HE specification-                                            |                            | dentification            |                          |            |
|                              |                                                              | 20.7.25 🔽 (kH=)            | Tuchtine dubin           |                          |            |
|                              | channel space                                                | 20723 [7] (KH2)            | Controller Version       | 00.00                    |            |
| ŀ                            | HF Band                                                      | 2m UB 164174               | Initial Version          | 11                       |            |
|                              |                                                              |                            | Device number            | 0001                     |            |
| F                            | Reception frequency                                          | 172.68000 MHz              | Order No.                | 104.703                  |            |
|                              |                                                              |                            | Serial number            | C200220.02649            |            |
| L                            | Language                                                     | English male UK            | Repair number            | 000.000                  |            |
|                              |                                                              |                            | 11 · · · · ·             |                          |            |
|                              |                                                              |                            | User information         |                          |            |
|                              |                                                              |                            | I estpager for Werni     |                          |            |
| _                            | Hardware options                                             |                            | - Pager tupe             |                          |            |
|                              |                                                              |                            |                          |                          |            |
|                              | Vibrator                                                     |                            | Alpha                    | ▼                        |            |
|                              |                                                              |                            |                          |                          |            |
| /                            | Accumulator type                                             |                            | Battery capacity         |                          |            |
|                              | <ul> <li>Nickel-metal hyd</li> <li>Nickel-cadmium</li> </ul> | drid 1′500 🕂 mAh           | 1'600 🖃 mAh              |                          |            |
|                              |                                                              |                            |                          |                          |            |
|                              |                                                              |                            |                          |                          | 1          |
|                              |                                                              |                            |                          | Head page                | Write page |
| Hardware [                   | System Address                                               | Lexicon Handling File Info |                          |                          |            |

The "hardware" window provides information about the HF specification, identification, hardware options, pager type, battery capacity and accumulator type.

#### HF specification:

| Modulation          | PM / FM                                                                                                    |
|---------------------|----------------------------------------------------------------------------------------------------|
| Channel spacing     | 12.5 or 20/25 KHz                                                                                          |
| HF band             | Frequency range (e.g. 164-174 MHz), within this band the pager can be requartzed and retuned.              |
| Reception frequency | If this changes, the hardware (new quartz) also has to be<br>changed and the pager retuned.                |
|                     | <i>Note:</i> If changes are made in these fields, the software warns about the necessary hardware changes. |
| Identification:     |                                                                                                    |
| Controller version  | Indicates the microprocessor version                                                                       |
| Initial version     | Details of the version                                                                                     |
|                     | of the initialising data                                                                                   |
| Device No.          | Manufacturer's internal data                                                                               |
|                     |                                                                                                    |

| Order No.<br>Serial No.           | Manufacturer's internal data<br>Serial number of the pager, identical with the serial num-<br>ber on the model tag                                                      |
|-----------------------------------|----------------------------------------------------------------------------------------------------|
| Repair number<br>User information | 7-digit number that can be used for repair numbers<br>20 characters available e.g. to write the name of the owner<br>or other information and to store it in the pager. |
| Hardware options:<br>Vibrator     | Information as to whether vibrator is built in or not.                                                                                                    |
|                                   | <i>Note:</i> If changes are made in these fields, the software warns about the necessary hardware changes.                                                              |
| Pager type                        | Information on the type of pager                                                                                                    |
| Accumulator type                  | Information on the type and capacity of the accumulator                                                                                                    |
| Battery capacity                  | Information on the battery capacity                                                                                                    |

# 5 <u>System</u>

## Field strength / network:

| <ul><li>Supervision active</li><li>Antenna symbol</li></ul> | Field strength monitor is actively programmed<br>With or without reception |
|-------------------------------------------------------------|----------------------------------------------------------------------------|
| Criterion                                                   |                                                                            |
| - Synchronisation code word                                 | The field strength monitor reacts to the<br>synchronisation code word      |
| - RIC + sub-address                                         | The field strength monitor reacts to a defined RIC sub-address             |

Page 10/25

| 🔜 Programming Software DV500                  |                             | X                    |
|-----------------------------------------------|-----------------------------|----------------------|
| <u>File S</u> ettings <u>I</u> nfo            |                             |                      |
| 🔒 🔒 🚘 🖨 🔗 Reset Sync 🗔                        | m 1; 38400 Baud             | gramming USA.500     |
| Field strength / Network                      | 1                           | Call suppresion      |
| Field strength supervision:                   | Field strength alarm:       | Off                  |
| Antenna symbol when:                          | Alarm type:                 |                      |
| C Reception                                   | C Off                       |                      |
| No reception                                  | C Vibrator                  |                      |
|                                               | Vibrator and Beeper         |                      |
| Criterion: Codeword 💌                         | Time to alarm (m:s) 04 - 00 |                      |
| Time to warning $(m,s)$ $\overline{04}$ : 15  |                             |                      |
| Time to warning (ints) [of .] io              |                             |                      |
| Character set                                 |                             |                      |
|                                               | Own si                      | ign 🛛                |
| Defined sign                                  | Sign:                       | Decimal value:       |
| <b># \$ @ [ \ ] ^ _ ` {</b>                   | I } ~ SP SP SP              | 32 32 32 Input       |
| <b>٤ \$ @ SP \ SP ^ _ ` S</b>                 | P I SP - SP SP SP           | 32 32 32 Output      |
|                                               |                             |                      |
| SP = Spa                                      | се                          |                      |
|                                               |                             | Read page Write page |
| Hardware System Address Lexicon Handling File | e Info                      |                      |

#### **Delay times:**

| Time to warning         | Time can be set between 0 min, 0.5 sec. and 34<br>min, 7 sec.<br>Function: The antenna symbol appears when the<br>set time on the LCD display runs out                     |
|-------------------------|----------------------------------------------------------------------------------------------------|
| Time to alarm           | Time can be set between 0 min, 0.5 sec. and 34<br>min, 7 sec.<br>Function: When the set time runs out, a warning<br>peep sounds and the antenna symbol begins to<br>blink. |
| Call suppression:       | Suppression of the alarm on the previously received address within the selected time (see table) – when "none " is selected, there is no call suppression.                 |
| Field strength control: | There is a choice Field strength alarm "Off" or sig-<br>nalisation by vibrator or by vibrator and beeper.                                                                  |

#### 6 Address

The address characteristics are defined in the "address" window.

By clicking on a field, in the overview mask, the relevant entry box for changing the parameters appears above the overview.

| Pr | ogramm           | ing S        | oftwar     | e DV5  | 500     |          |                                    |            |               |       |       |      |     |                                   | l                                | _ 🗆    |
|----|------------------|--------------|------------|--------|---------|----------|------------------------------------|------------|---------------|-------|-------|------|-----|-----------------------------------|----------------------------------|--------|
| ;  | <u>S</u> ettings | <u>I</u> nfo |            |        |         |          |                                    |            |               |       |       |      |     |                                   |                                  |        |
| ·  | •8               | 🗃 🛛          |            | 3 _    | Reset   |          | Sync Com 1; 38400 Baud             | C:\Progsol | ft\PSW500\Pro | ogram | nming | USA. | 500 |                                   |                                  |        |
| P  | reset mes        | sage:        |            |        |         |          |                                    |            |               |       |       |      |     | Baudra<br>© 240<br>© 120<br>© 512 | te<br>10 Bau<br>10 Bau<br>1 Baud | d<br>d |
| Γ  | Fest alert       |              |            |        |         |          |                                    |            |               |       |       |      |     |                                   |                                  |        |
| Â  | t the end        | of the       | fix-text r | messac | је, а р | ause     | of 0.5 seconds is automatically fi | lled in.   |               |       |       |      |     |                                   |                                  |        |
| 'n | BIC              | Sub          | Type       | Arrou  | BrlSw   | Ch       | Preset message                     |            |               | АМ    | LED   | Ben  | SA  | ISALG                             | Prio                             |        |
| 1  | 500              | A            | Alpha      | 1      |         | X        | Alert                              |            |               | 2     | 1     | 2    | X   |                                   |                                  |        |
|    | 500              | В            | Alpha      | 2      |         | Х        | Rediness                           |            |               | 3     | 1     | 5    |     |                                   | Х                                |        |
|    | 500              | С            | Alpha      | 3      |         | Х        | Call back                          |            |               | 4     | 1     | 5    |     |                                   |                                  |        |
|    | 500              | D            | Alpha      | 4      |         | Х        | Test alert                         |            |               | 1     | 1     | 2    |     |                                   |                                  |        |
|    | 0                | •            | Aleka      | 1      |         |          |                                    |            |               | 2     | 1     | E    |     |                                   |                                  |        |
| -  | 0                | A            | Alpha      | 2      | _       | 0        |                                    |            |               | 2     | 1     | 5    |     |                                   | 0                                |        |
| -  | 0                | C            | Alpha      | 2      |         | ÷        |                                    |            |               | 2     | 1     | 5    |     |                                   | ^                                |        |
|    | 0                | D            | Alpha      | 4      |         | ÷        |                                    |            |               | 2     | 1     | 5    |     |                                   |                                  |        |
| _  | 0                |              | мрпа       | 4      |         | 0        |                                    |            |               | 2     | -     | 5    |     |                                   |                                  |        |
| -  | n                | Δ            | Alpha      | 1      |         | x        |                                    |            |               | 2     | 1     | 5    |     |                                   | x                                |        |
|    | n<br>n           | B            | Alpha      | 2      |         | X        |                                    |            |               | 2     | 1     | 5    |     |                                   | X                                |        |
| -  | n<br>n           | C            | Alpha      | 3      |         | X        |                                    |            |               | 2     | 1     | 5    |     |                                   |                                  |        |
|    | 0                | D            | Alpha      | 4      |         | X        |                                    |            |               | 2     | 1     | 5    |     |                                   |                                  |        |
| -  | -                | -            | - npario   | · ·    |         | <u> </u> |                                    |            |               | -     | · ·   | -    |     |                                   |                                  | T      |
|    |                  |              |            |        |         |          |                                    |            |               |       |       |      |     |                                   |                                  | _      |

#### 6.1 En

- X address actively programmed
- address not actively programmed

| J  | RIC sw | itched | <u>ION</u> |       |    |    |    |                |    |     |      |    | Baud<br>C 2<br>C 1<br>C 5 | Irate<br>400 B<br>200 B<br>12 Ba | aud<br>aud<br>ud |  |
|----|--------|--------|------------|-------|----|----|----|----------------|----|-----|------|----|---------------------------|----------------------------------|------------------|--|
| En | RIC    | Sub    | Туре       | Arrou | Br | Sw | Ch | Preset message | AM | LED | Rep. | SA | SA LG                     | Prio                             | Step             |  |
| X  | 500    | А      | Alpha      | 1     |    |    | Х  | Rediness       | 2  | 1   | 5    |    |                           | Х                                |                  |  |
| Х  | 500    | В      | Alpha      | 2     |    |    | Х  | Alert          | 3  | 1   | 5    |    |                           | Х                                |                  |  |
| X  | 500    | С      | Alpha      | 3     |    |    | Х  | Call back      | 4  | 1   | 5    |    |                           |                                  |                  |  |

# 6.2 RIC

Define the call address (loop). Sub-addresses A,B,C,D can be activated or deactivated in "En". Valid RIC addresses are 0 - 2097152.

|              | RIC: 300          |               |                               |                 |    |    |              |                                     |                |          |                       |    | Baud<br>C 2<br>C 1:<br>C 5 | rate<br>400 B<br>200 B<br>12 Ba | aud<br>uud |
|--------------|-------------------|---------------|-------------------------------|-----------------|----|----|--------------|-------------------------------------|----------------|----------|-----------------------|----|----------------------------|---------------------------------|------------|
|              |                   |               |                               |                 |    |    |              |                                     |                |          |                       |    |                            |                                 |            |
| En           | RIC               | Sub           | Туре                          | Arrov           | Br | Sw | Ch           | Preset message                      | АМ             | LED      | Rep.                  | SA | SA LG                      | Prio                            | Step 🔺     |
| En<br>X      | RIC<br>500        | Sub<br>A      | Type<br>Alpha                 | Arrov<br>1      | Br | Sw | Ch<br>X      | Preset message<br>Rediness          | <u>АМ</u><br>2 | LED      | Rep.<br>5             | SA | SA LG                      | Prio<br>X                       | Step 🔺     |
| En<br>X<br>X | RIC<br>500<br>500 | Sub<br>A<br>B | <u>Type</u><br>Alpha<br>Alpha | Arrov<br>1<br>2 | Br | Sw | Ch<br>X<br>X | Preset message<br>Rediness<br>Alert | АМ<br>2<br>3   | LED<br>1 | <u>Rep.</u><br>5<br>5 | SA | SA LG                      | Prio<br>X<br>X                  | Step 🔺     |

# 6.3 **Type**

Each of the sub-addresses must be selected from the three different types: tone only, numeric or alphanumeric.

|    | Alphanum<br>Alphanumr<br>Tone only<br>Numeric | meris<br>neris | ch 🔽  |       |    |    |    |                |    |     |      |    | Baud<br>○ 2-<br>○ 1:<br>○ 5 <sup>-</sup> | rate<br>400 B<br>200 B<br>12 Ba | aud<br>aud<br>ud |   |
|----|-----------------------------------------------|----------------|-------|-------|----|----|----|----------------|----|-----|------|----|------------------------------------------|---------------------------------|------------------|---|
| En | RIC                                           | Sub            | Туре  | Arrou | Br | Sw | Ch | Preset message | AM | LED | Rep. | SA | SA LG                                    | Prio                            | Step             | 키 |
| X  | 500                                           | А              | Alpha | 1     |    |    | Х  | Rediness       | 2  | 1   | 5    |    |                                          | Х                               |                  |   |
| X  | 500                                           | В              | Alpha | 2     |    |    | Х  | Alert          | 3  | 1   | 5    |    |                                          | Х                               |                  |   |
| X  | 500                                           | С              | Alpha | 3     |    |    | Х  | Call back      | 4  | 1   | 5    |    |                                          |                                 |                  |   |

# 6.4 Arrow

Each of the arrows in the display must be assigned to a sub-address.

|         | Arrow             |                      | •<br>•                 |                 |    |    |              |                                     |              |               |                  |    | Bauc<br>○ 2<br>○ 1<br>○ 5 | drate<br>200 B<br>200 B<br>i12 Ba | }aud<br>}aud<br>aud |          |
|---------|-------------------|----------------------|------------------------|-----------------|----|----|--------------|-------------------------------------|--------------|---------------|------------------|----|---------------------------|-----------------------------------|---------------------|----------|
|         |                   |                      |                        |                 |    |    |              |                                     |              |               |                  |    |                           |                                   |                     |          |
| Er      | RIC               | Sub                  | Туре                   | Arrou           | Br | Sw | Ch           | Preset message                      | AM           | LED           | Rep.             | SA | SALG                      | Prio                              | Step                | <u> </u> |
| Er<br>X | RIC<br>500        | <u>Sub</u>           | Type<br>Alpha          | Arrov<br>1      | Br | Sw | Ch<br>X      | Preset message<br>Rediness          | AM<br>2      | LED           | Rep.             | SA | SA LG                     | Prio<br>×                         | Step                | <b>•</b> |
| Er<br>X | RIC<br>500<br>500 | <u>Sub</u><br>A<br>B | Type<br>Alpha<br>Alpha | Arrov<br>1<br>2 | Br | Sw | Ch<br>X<br>X | Preset message<br>Rediness<br>Alert | АМ<br>2<br>3 | LED<br>1<br>1 | <u>Rep.</u><br>5 | SA | SA LG                     | Prio<br>×<br>×                    | Step -              | <u> </u> |

- 6.5 Br reserved for future applications
- 6.6 Sw reserved for future applications

## 6.7 Ch reception in charger

Defines that the pager is ready to receive also when in the charger.

|         | ✓ Recept          | tion in       | charge                 | 3               |    |    |                |                                     |                |               |                  |    | Baud<br>C 2<br>C 1<br>C 5 | lrate<br>400 B<br>200 B<br>12 Ba | aud<br>aud<br>aud |          |
|---------|-------------------|---------------|------------------------|-----------------|----|----|----------------|-------------------------------------|----------------|---------------|------------------|----|---------------------------|----------------------------------|-------------------|----------|
|         |                   |               |                        |                 |    |    |                |                                     |                |               |                  |    |                           |                                  |                   |          |
| En      | RIC               | Sub           | Туре                   | Arrov           | Br | Sw | Ch             | Preset message                      | AM             | LED           | Rep.             | SA | SA LG                     | Prio                             | Step              | •        |
| En<br>X | RIC<br>500        | Sub           | <u>Type</u><br>Alpha   | Arrov<br>1      | Br | Sw | <u>Ch</u><br>X | Preset message<br>Rediness          | <u>АМ</u><br>2 | LED           | Rep.             | SA | SA LG                     | Prio<br>X                        | Step              | •        |
| En<br>X | RIC<br>500<br>500 | Sub<br>A<br>B | Type<br>Alpha<br>Alpha | Arrov<br>1<br>2 | Br | Sw | Ch<br>X<br>X   | Preset message<br>Rediness<br>Alert | АМ<br>2<br>3   | LED<br>1<br>1 | <u>Вер.</u><br>5 | SA | SALG                      | Prio<br>X<br>X                   | Step              | <u> </u> |

#### 6.8 Preset message

A preset message of maximum length 240 characters can be assigned to each subaddress.

| Pre<br>AL    | set messa         | ige:          |                        |                 |      | _   |                  |                                             |                |          |                       |    |       |                |        |
|--------------|-------------------|---------------|------------------------|-----------------|------|-----|------------------|---------------------------------------------|----------------|----------|-----------------------|----|-------|----------------|--------|
|              |                   | u c           |                        |                 |      |     |                  | CO E secondo in antese sincello Clinitia    |                |          |                       |    |       |                |        |
| <u>е</u> г г | ne ena or         | I'ne riv-     | revr me                | 222 B C (       | a a  | nar | 128 0            | r Li o seconds is all'iomaticalli filled in |                |          |                       |    |       |                |        |
|              |                   | 01010         |                        | issayı          | c, a | pat | use o            | r o.o seconds is automatically filled in.   |                |          |                       |    |       |                |        |
| En           | RIC               | Sub           | Туре                   | Arrov           | Br   | Sw  | v Ch             | Preset message                              | AM             | LED      | Rep.                  | SA | SALG  | Prio           | Step - |
| En<br>X      | RIC<br>500        | Sub           | Type<br>Alpha          | Arrov<br>1      | Br   | Sw  | v <u>Ch</u><br>X | Preset message<br>Rediness                  | <u>АМ</u><br>2 | LED      | Rep.<br>5             | SA | SA LG | Prio<br>X      | Step / |
| En<br>X      | RIC<br>500<br>500 | Sub<br>A<br>B | Type<br>Alpha<br>Alpha | Arrov<br>1<br>2 | Br   | Sw  | V Ch<br>X<br>X   | Preset message<br>Rediness<br>Alert         | АМ<br>2<br>3   | LED<br>1 | <u>Вер.</u><br>5<br>5 | SA | SA LG | Prio<br>X<br>X | Step - |

## 6.9 AM alarm sequence

Four different alarm sequences (1,2,3,4,) can be defined where the letters A, B and C represent the related frequencies with a length of 0.125 seconds each. The programmed sequence – comprising 8 letters and/or pauses " -" (hyphen) represents a duration of one second and is repeated as often as is defined under "Rep". Vibrator sequences apply to all RICs and the duration is 0.125 sec. per digit, the same as with the alarm sequence. The number of repetitions is defined as under "Rep".

|    | Alarm p<br>1<br>2<br>3<br>4<br>Alarm p | oattern<br>LAAAA<br>LAAAB<br>LABBA<br>LABBA<br>LABC A<br>Datter [ | AAA<br>BBB<br>ABB<br>BC | Tone<br>Tone<br>Tone | • A:[<br>• B:[<br>• C:[ | 607<br>800<br>1004 | Hz<br>Hz<br>Hz | Help<br>For all RIC are 4 pattern available<br>Vibrator pattern: 11110000<br>vibrator pattern is valid for all RIC |    |     |      |    | Baud<br>C 2-<br>€ 1:<br>C 5 | rate<br>400 B<br>200 B<br>12 Ba | aud<br>aud<br>ud |
|----|----------------------------------------|-------------------------------------------------------------------|-------------------------|----------------------|-------------------------|--------------------|----------------|----------------------------------------------------------------------------------------------------|----|-----|------|----|-----------------------------|---------------------------------|------------------|
| En | RIC                                    | Sub                                                               | Туре                    | Arrou                | Br                      | Sw                 | Ch             | Preset message                                                                                                    | AM | LED | Rep. | SA | SA LG                       | Prio                            | Step 🔺           |
| X  | 500                                    | A                                                                 | Alpha                   | 1                    |                         |                    | XI             | Rediness                                                                                                    | 2  | 1   | 5    |    |                             | Х                               |                  |
| X  | 500                                    | В                                                                 | Alpha                   | 2                    |                         |                    | X              | Alert                                                                                                    | 3  | 1   | 5    |    |                             | X                               |                  |
| X  | 500                                    | С                                                                 | Alpha                   | 3                    |                         |                    | XI             | Call back                                                                                                    | 4  | 1   | 5    |    |                             |                                 |                  |

## 6.10 LED combinations

Four different blink sequences (1,2,3,4,) can be defined with each digit 0 and 1 having a length of 0.125 seconds. The programmed pattern - 8 digits "1" and/or pauses "0" represents a lapse of one second and is repeated as often as is defined under "Rep". Likewise, the relative baud rate is defined in window by a dot.

|    | LED-Patt<br>1 11<br>2 11<br>3 11<br>4 11<br>LED-Patt | ern<br>110<br>110<br>110<br>110 | 000<br>000<br>000 |       | For | Hel<br>all RI | p<br>Ca | re 4 pattern available |    |     |      |    | Baudr<br>C 24<br>C 12<br>C 51 | ate<br>100 B<br>200 B<br>12 Ba | aud<br>aud<br>ud |
|----|------------------------------------------------------|---------------------------------|-------------------|-------|-----|---------------|---------|------------------------|----|-----|------|----|-------------------------------|--------------------------------|------------------|
| En | RIC                                                  | Sub                             | Туре              | Arrov | Br  | Sw            | Ch      | Preset message         | AM | LED | Rep. | SA | SA LG                         | Prio                           | Step 🔺           |
| X  | 500                                                  | Α                               | Alpha             | 1     |     |               | Х       | Rediness               | 2  | 1   | 5    |    |                               | X                              |                  |
| X  | 500                                                  | В                               | Alpha             | 2     |     |               | X       | Alert                  | 3  | 1   | 5    |    |                               | X                              |                  |
| X  | 500                                                  | С                               | Alpha             | 3     |     |               | Х       | Call back              | 4  | 1   | 5    |    |                               |                                |                  |

## 6.11 Repetition

The duration of the alarm signal – the standard being 5 seconds, can be set to 1-30 repetitions of the specified alarm sequence. The duration of an alarm sequence (comprising 8 tones or pauses) is 1 second.

| 1  | Repetition | 5<br>6<br>7<br>8<br>9<br>10<br>11<br>12 | •     |       |    |    |    |                |    |     |      |    | Baudi<br>C 2/<br>€ 12<br>C 5 | rate<br>400 B<br>200 B<br>12 Ba | aud<br>aud<br>ud |  |
|----|------------|-----------------------------------------|-------|-------|----|----|----|----------------|----|-----|------|----|------------------------------|---------------------------------|------------------|--|
| En | RIC        | Sub                                     | Туре  | Arrov | Br | Sw | Ch | Preset message | AM | LED | Rep. | SA | SA LG                        | Prio                            | Step             |  |
| X  | 500        | A                                       | Alpha | 1     |    |    | Х  | Rediness       | 2  | 1   | 5    |    |                              | X                               |                  |  |
| X  | 500        | В                                       | Alpha | 2     |    |    | Х  | Alert          | 3  | 1   | 5    |    |                              | X                               |                  |  |
| X  | 500        | С                                       | Alpha | 3     |    |    | Х  | Call back      | 4  | 1   | 5    |    |                              |                                 |                  |  |

#### 6.12 SA audio response

Mark the box for direct audio response when not in the charger.

| I  | Direct s | peec | h retrie | ving c | out c | of cł | arge |                |    |     |      |    | Baud<br>○ 2<br>○ 1:<br>○ 5 | rate<br>400 B<br>200 B<br>12 Ba | aud<br>aud<br>ud |   |
|----|----------|------|----------|--------|-------|-------|------|----------------|----|-----|------|----|----------------------------|---------------------------------|------------------|---|
| En | RIC      | Sub  | Туре     | Arrov  | Br    | Sw    | Ch   | Preset message | AM | LED | Rep. | SA | SA LG                      | Prio                            | Step             | - |
| Х  | 500      | A    | Alpha    | 1      |       |       | Х    | Rediness       | 2  | 1   | 5    |    |                            | X                               |                  |   |
| X  | 500      | В    | Alpha    | 2      |       |       | Х    | Alert          | 3  | 1   | 5    |    |                            | Х                               |                  |   |
| Х  | 500      | С    | Alpha    | 3      |       |       | Х    | Call back      | 4  | 1   | 5    |    |                            |                                 |                  |   |

## 6.13 SA LG audio response charger unit

Mark the box for direct audio response when not in the charger.

|         | Direct sp | peech                      | i retriev              | /ing ir         | ) ch | arge | 3              |                                     |              |               |           |    | Bauc<br>C 2<br>C 1<br>C 5 | drate<br>2400 E<br>200 E<br>312 B a | laud<br>laud<br>aud |
|---------|-----------|----------------------------|------------------------|-----------------|------|------|----------------|-------------------------------------|--------------|---------------|-----------|----|---------------------------|-------------------------------------|---------------------|
|         |           |                            |                        |                 |      |      |                |                                     |              |               |           |    |                           |                                     |                     |
| Er      | RIC       | Sub 1                      | Туре                   | Arrov           | Br   | Sw   | Ch             | Preset message                      | AM           | LED           | Rep.      | SA | SA LG                     | Prio                                | Step 🔺              |
| Er<br>X | RIC .     | Sub 1                      | Type<br>Alpha          | Arrov           | Br   | Sw   | <u>Ch</u><br>X | Preset message<br>Rediness          | AM<br>2      | LED           | Rep.      | SA | SALG                      | Prio<br>×                           | Step 🔺              |
| Er<br>X | RIC       | <u>Sub</u> 1<br>A 4<br>B 4 | Type<br>Alpha<br>Alpha | Arrov<br>1<br>2 | Br   | Sw   | Ch<br>X<br>X   | Preset message<br>Rediness<br>Alert | AM<br>2<br>3 | LED<br>1<br>1 | Rep.<br>5 | SA | SA LG                     | Prio<br>×                           | Step -              |

## 6.14 Priority

Mark the box for call priority.

| I  | Priority |     |       |       |    |    |    |                |    |     |      |    | Baudi<br>C 24<br>C 12<br>C 51 | rate<br>400 B<br>200 B<br>12 Ba | aud<br>aud<br>ud |   |
|----|----------|-----|-------|-------|----|----|----|----------------|----|-----|------|----|-------------------------------|---------------------------------|------------------|---|
| En | RIC      | Sub | Туре  | Arrov | Br | Sw | Ch | Preset message | AM | LED | Rep. | SA | SA LG                         | Prio                            | Step             | - |
| X  | 500      | A   | Alpha | 1     |    |    | Х  | Rediness       | 2  | 1   | 5    |    |                               | X                               |                  |   |
| X  | 500      | В   | Alpha | 2     |    |    | Х  | Alert          | 3  | 1   | 5    |    |                               | X                               |                  |   |
| X  | 500      | С   | Alpha | 3     |    |    | Х  | Call back      | 4  | 1   | 5    |    |                               |                                 |                  |   |

Step - Reserved for future applications

# 7 <u>Lexica</u>

| Regramming Software DV500                                                                         | _ 🗆 🗵 |
|---------------------------------------------------------------------------------------------------|-------|
| Eile Settings Info                                                                                |       |
|                                                                                                   |       |
|                                                                                                   |       |
| File: no file loaded                                                                              |       |
| 2 <u>*</u> CA : ⟨Car accident⟩<br>str ' : ⟨Street⟩                                                | ]     |
| 4 A Str. : (Street)                                                                               |       |
| 5         str         Str : <street>           6         0.' k.' : <oh##k^ej></oh##k^ej></street> |       |
| 7 h : <per hour=""></per>                                                                         |       |
|                                                                                                   |       |
|                                                                                                   |       |
| 12<br>13                                                                                          |       |
| 14 Save                                                                                           | 1     |
| 16 Read lexicon Write lexicon / Reset                                                             |       |
| A is exchanched by B Help Lexicon OKI                                                             |       |
| Read lexicon Write lexicon                                                                        |       |
| Own sign Speech chip                                                                              |       |
| SP SP SP Pronounce te                                                                             | sst   |
| Speech speed +0 Pitch +0 Volume 6 Set volume                                                      |       |
|                                                                                                   |       |
| Hardware System Address Lexicon Handling File Info                                                |       |

The DV500 provides various lexica and abbreviation conversions.

#### **OKI** lexicon

#### **User** lexicon

## **Exception lexicon**

#### Abbreviation conversions

The following sketch shows how, when a message is received from the decoder, it traverses the pager.

# 7.1 Conversion and progress of a message through the DV500

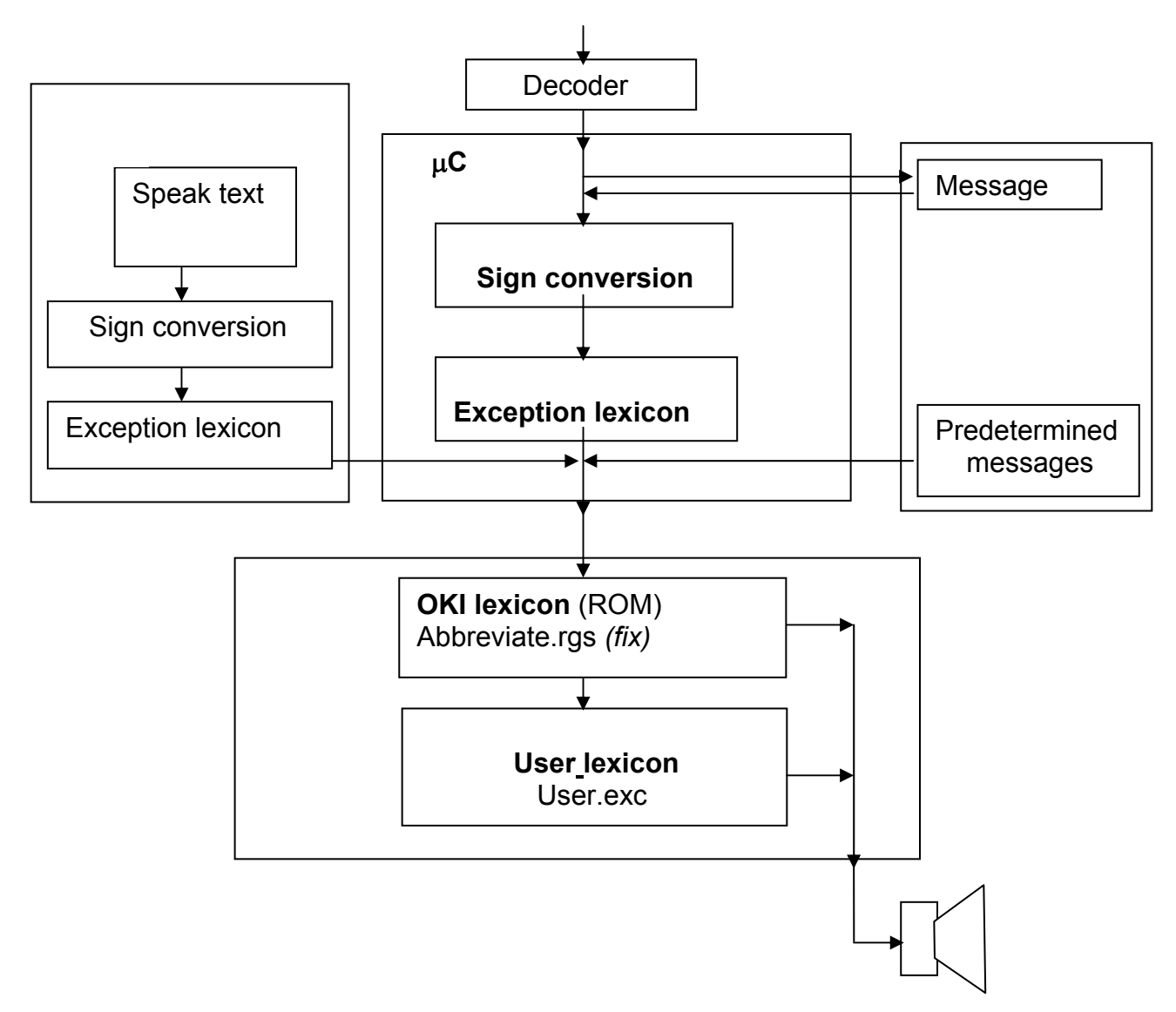

# 7.2 OKI lexicon

Abbreviate.rgs (ROM abbreviation lexicon) is predetermined for each language. This lexicon is stored on the OKI chip-set ROM and cannot be changed. The content of the Abbreviate.rgs file can be opened with the "OKI lexicon" button.

| Abbrev_ge.doc | German          |
|---------------|-----------------|
| Abbrev_fr.doc | French          |
| Abbrev_us.doc | US English      |
| Abbrev_uk.doc | British English |

## 7.3 User lexicon

Customised abbreviations can be defined with *User.exc* (abbreviation lexicon). This lexicon is loaded from EEPROM via the C when the language processor is booted. This lexicon can be defined by the programming software.

To create and edit this lexicon, the syntax must be precisely observed.

The word to be converted must be to the left of the colon. To the right is indicated how the word should be spoken. Here, 2 different spellings are possible; the normal spelling in < > or the phonetic spelling in [].

It is important to know that abbreviations are recognised only if a space is left before and after them or if they are positioned right at the start or end of a text string.

To find out more about syntax, click on the "Help" button or check with "English\_TTS\_1-2.PDF" in the User's Manual

# 7.4 Exception lexicon (A-B lexicon)

Abbreviations which already exist in the ROM lexicon can be defined or redefined with the exception lexicon.

Example: If "AG" is meant to stand for the Swiss place name "Aargau" and not for "age" as is pre-determined in the OKI lexicon.

The lexicon is also very useful, for example, for correctly pronouncing country names that end in \_\_\_\_\_shr (Hampshr.). In this case shr. would be changed to \_SHIR\_; the \_SHIR\_ will then become "Shire" in the User lexicon.

According to the syntax, no final full-stop is allowed in the User lexicon, that means that the abbreviation nr. cannot be properly converted to sound like "near". This is because a full-stop is always interpreted as being the end of a sentence. To solve this problem, each <u>.</u> is given as <u>.'</u> (full-stop + apostrophe).

The character-conversion table is pre-defined specific to each country. With this table, certain 7-bit characters are converted to country-specific signs. It has been found advisable to replace / with a space as (in German) the slash "/" is normally used to mean " $\div$ " and is pronounced "divided by".

# 7.5 Explanation of the individual buttons

| Load/Save:     | The User's lexicon and the Exception lexicon are saved in a *.exc file.                                                                                                    |
|----------------|----------------------------------------------------------------------------------------------------|
| Read lexicon:  | The User's lexicon or the Exception lexicon are read.                                                                                                    |
| Write lexicon: | The User's lexicon or the Exception lexicon are written.<br>When writing the Exception lexicon a reset is automatically per-<br>forms as this lexicon is active only after a reset.                              |
| Help:          | Syntax for User's lexicon                                                                                                    |
| OKI Lexicon:   | Content of the predetermined OKI lexicon is displayed                                                                                                    |
| File:          | Name of the downloaded Lexicon file is displayed                                                                                                    |
| Speech Chip    | Text written in to the "Speech chip" window will be by pushing the button "Pronounce text" pronounced. "Speech speed" and "Pitch" can be varied between -99 to +99 likewise "Volume" can be set between 1 and 8. |

## 8 Servicing

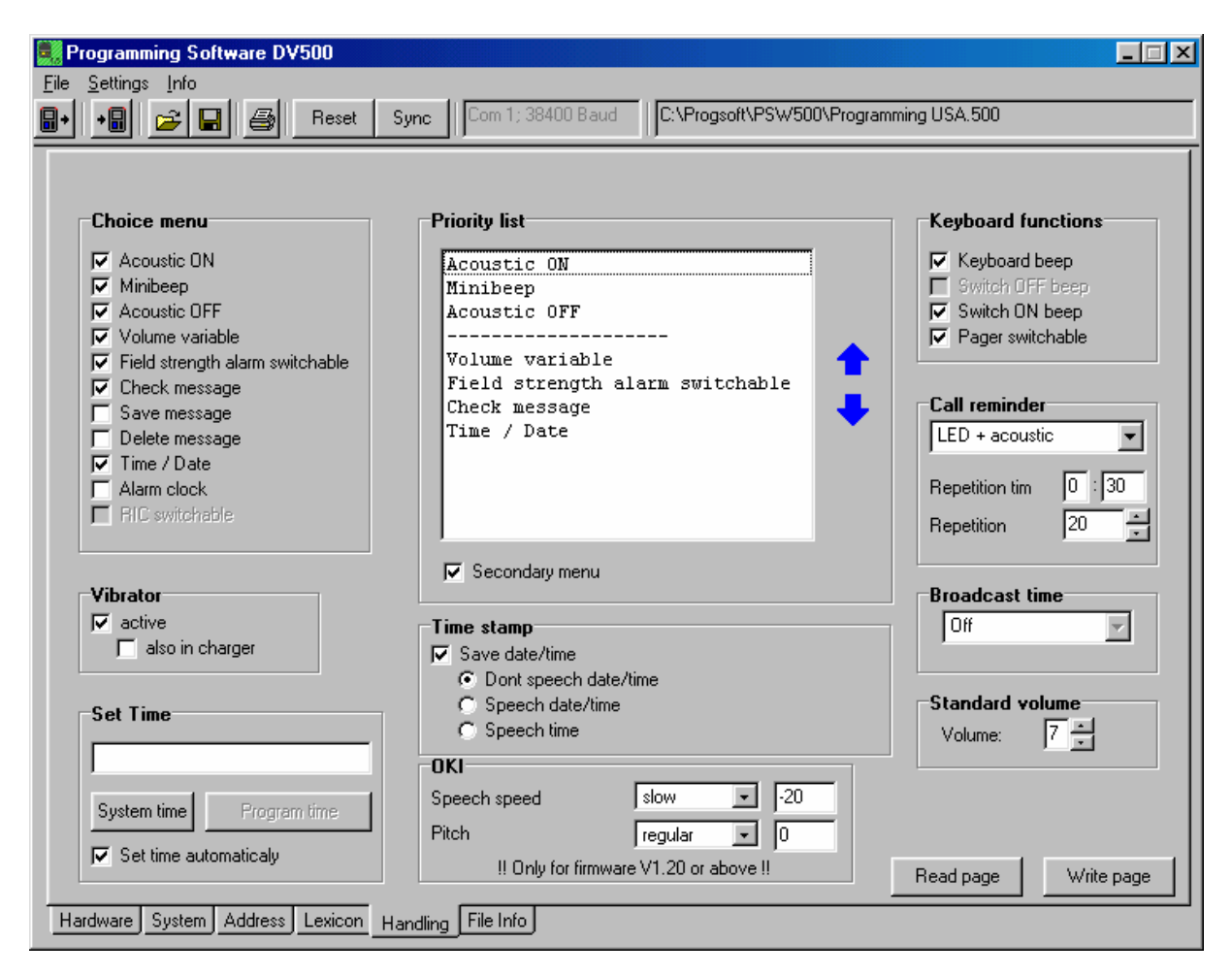

#### Selection menu

In the selection menu field you define the user-activated pager operating functions. All the operating functions appear in the pager display with an affiliated symbol as shown in the following section after the respective function names.

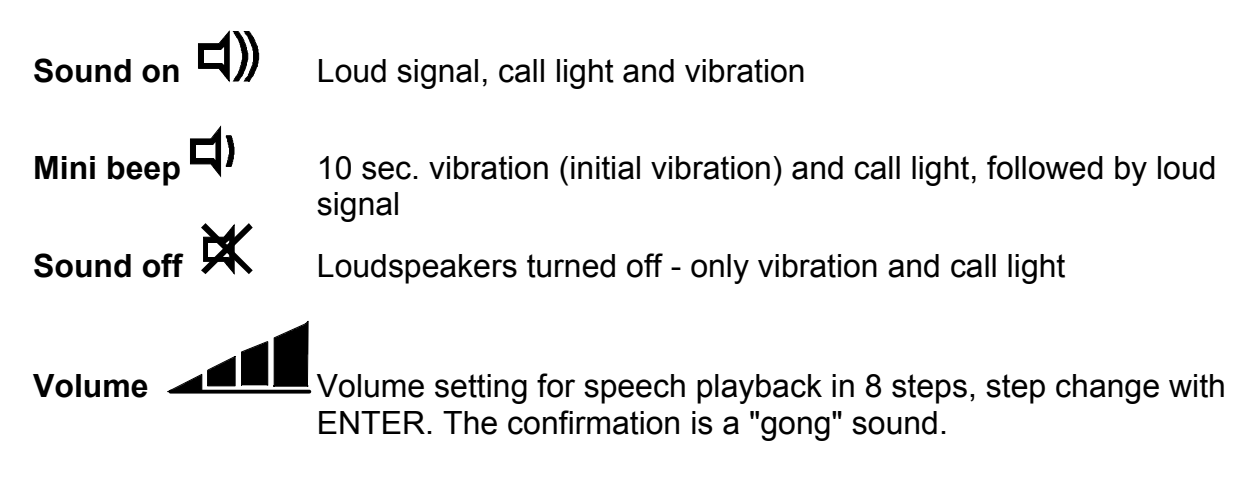

**Field-strength alarm Y** Weak field strength signal: Select between ON (optical warning with sound signal) and OFF (optical warning only) - confirm with SELECT and the device will CONFIRM your choice. **Retrieve message** Retrieve messages from the message memory MEMO 1-15 (1 = latest message). The message is played with ENTER (see Retrieving messages). × · · / / - -0 -Retrieve the message to be protected (select with EN-Protect message TER) and it will start to be played back. Once it has finished, or by pressing SELECT as it is playing, "Prot" (Protect) will appear for 5 seconds during which you can protect the message with ENTER. - 6 -Proceed as for protecting message – in this case "DEL" Delete message (Delete) appears in the display ×<sup>1</sup>// - D Time-setting is activated with ENTER; the first two digits Set time and date (hours) blink; repeatedly press SELECT to change the number. Now select the minute digits with ENTER and change them with SELECT. By now pressing ENTER again, you can adjust the date. Proceed as with the time-setting – starting with the month, then the day. ×<sup>1</sup>// - (O) -As with time-setting, plus with ON/OFF-setting option. Set alarm With "ON", the symbol is visible in the display in normal mode. How to use alarm: When the alarm goes off, it can be stopped by pressing any of the buttons. "S" (Snooze) begins to blink and alarm repeats after 10 minutes. Press a key once again and the alarm is turned off for 24 hours. **Check messages** Select check messages. Press the ENTER key and the DV500 automatically plays all your messages – starting with the latest. By repeatedly pressing ENTER while the messages are playing, you can move from one saved message to the next. If a message is played right through, the display shows the time and date the message was received for 2.5 seconds. If you press ENTER again during this time, the message will be repeated. The playing of a message can be interrupted by pressing the SELECT button. - Secondary menu (secondary service level)

Depending how the device is programmed, the DV500 can have two service levels. To enter the secondary service level, press the SELECT button and hold it down for longer than 3 seconds. The secondary level offers the same functions as the primary level. After a confirmation in the secondary service level, the DV500 automatically reverts to the primary service level. If you are in the secondary service level and no button is pressed, the DV500 will automatically return to the primary service level after approximately 8 seconds.

# **Priority list**

In this window, you can determine the selection sequence of the symbols (pager operating functions) on the LCD. Click the corresponding term and move it up or down with the arrow keys.

# Key functions:

| Key clicks<br>*Turn-off beep<br>off. | Each keystroke is acknowledged with a short "click".<br>A series of sounds is emitted when the device is turned                                              |
|--------------------------------------|----------------------------------------------------------------------------------------------------|
| Turn-on beep<br>Turn-off pager       | A single "beep" sounds when the device is turned on<br>By holding both buttons down simultaneously for approxi-<br>mately 3 seconds, the pager switches off. |
| Call reminder:                       |                                                                                                    |
| Off                                  | No call reminder                                                                                                    |
| LED                                  | LED blinks after the pre-defined time if a call is not ac-                                                                                                   |
| LED + sound                          | LED blinks and a peep sounds accompanied by a short vibration after the pre-defined time if a call is not accepted.                                          |
| Repetition time                      | The time can be set to between 3 sec. and 4 min; 15 sec.                                                                                                    |
| Repetition                           | Frequency of the repetitions (0, 10, 20 30 times)                                                                                                    |
| Standard volume                      | Standard volume step 6 (8 steps in all)                                                                                                    |
| Vibrator                             |                                                                                                    |
| active<br>also in the charger        | The vibrator is in principle activated<br>Vibrator is activated also while charging                                                                          |
| Accumulator type:                    | Nickel-Cadmium (NC) or nickel-metal-hydride (NMHyd) <b>must</b> be set here.                                                                                 |
| System time                          | It is possible to set the system date and time or to down-<br>load it from the PC itself                                                                     |
| ОКІ                                  | There can "Speech speed" an "Pitch" be set between -99 and +99                                                                                               |
| Broadcast time and OKI               | Reserved for future applications                                                                                                    |

## 9 File information

| File Settings   Image: Settings   Image: Setti                                                                                                    | Rrogramming Software DV500                                                                     |                                                                                                |
|----------------------------------------------------------------------------------------------------|------------------------------------------------------------------------------------------------|------------------------------------------------------------------------------------------------|
| Image: Image: | <u>File Settings Info</u>                                                                      |                                                                                                |
| Hardware information   Device number   0rder No.   104.703   Serial number   200220.02649     File Information   Number   Customer   Programming for Werni 18.06 2002 / zm     User   specified     Image: Specified                                                                                                    | 🔒 🔒 🚅 📮 🎒 Reset Sync 🖸                                                                         | m 1; 38400 Baud C:\Progsoft\PSW/500\Programming USA.500                                        |
| User<br>specified                                                                                                    | Hardware information<br>Device number 0001<br>Order No. 104.703<br>Serial number C200220.02649 | File Information         Number         Customer         Programming for Werni 18.06 2002 / zm |
|                                                                                                    |                                                                                                | User<br>specified                                                                              |
|                                                                                                    |                                                                                                |                                                                                                |

This window offers you the possibility of saving customer and device data on your PC.

You can save hardware information (unchangeable) in the following fields:

- Device number
- Order number and
- Serial number

and entries under file information in the following fields:

- Number
- Customer and
- User definitions

as well as all pager programming data and options in a ??????.500 file.

# 10 PGM 300/429 specifications

| PGM 300/429:                                                             | SW Art. No. 0951 450                                                                                                    |
|--------------------------------------------------------------------------|----------------------------------------------------------------------------------------------------|
| Power supply:<br>Frequency:<br>Output voltage:<br>Power plugs:<br>Norms: | Mains - AC power adapter, AC 230V +/-10%,<br>50/60 Hz<br>DC 12.6V / 450mA unregulated.<br>Euro-plugs: CH, FRG, F, Scandinavia and sundry<br>SEV, VDE, DEMKO, SEMKO, and so on |
| Indicator LED:                                                           | yellow LED = DC supply<br>green LED = Data flow                                                                                                    |
| Interfaces:                                                              | DIN socket<br>RS-232, 9-pin D jack,                                                                                                    |
| Labelling:                                                               | PGM 300/429 with ID No. 951 450                                                                                                    |

# 11 View of the PGM 300/429

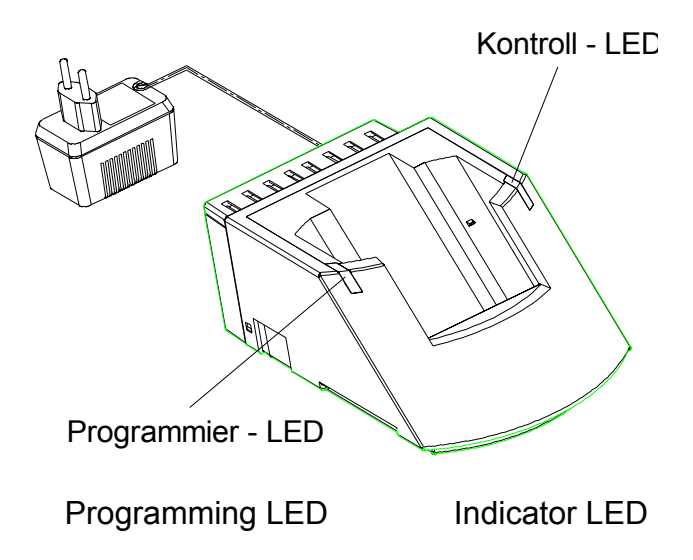

Page 24/25

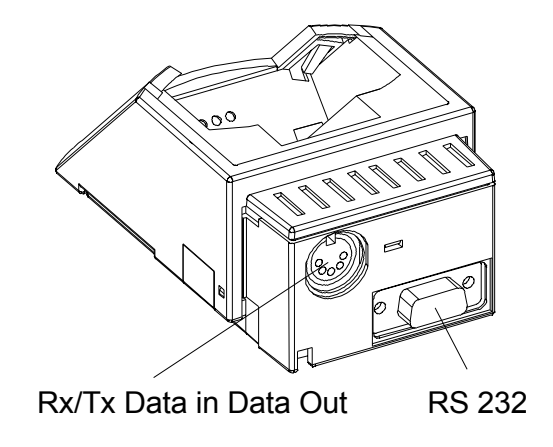

ATTENTION: The PGM 429/300 programmer is not a charger.

Page 25/25